## 贵州师范大学研究生新生人学报到登记流程

## 一、登录系统

输入网址(https://mis.gznu.edu.cn/gmis/home/login) 登录贵州师范大学研究生教育教学管理系统,进入入学报到登记 界面:

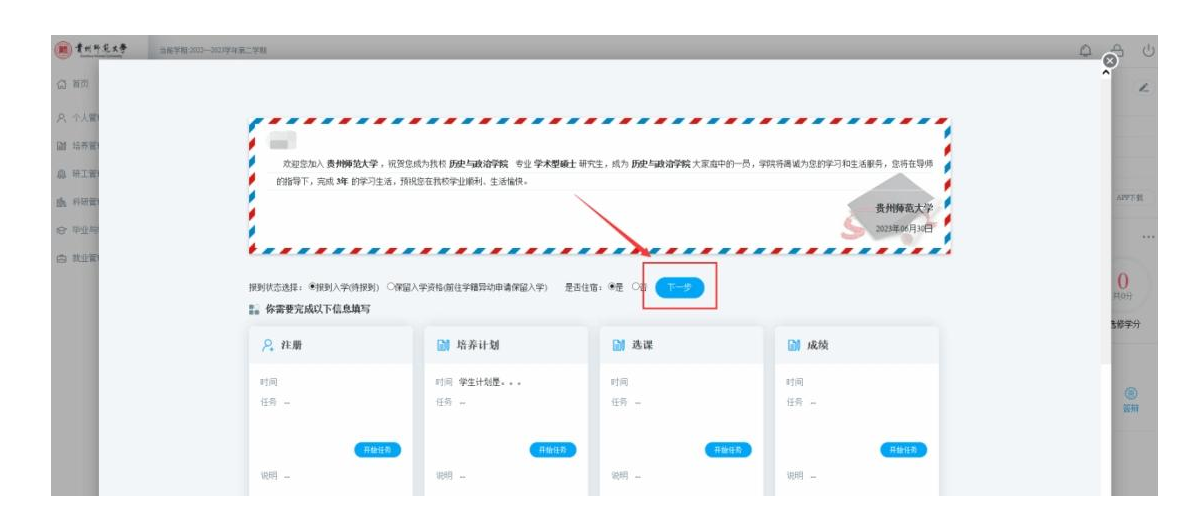

## 二、新生报到入学

新生点击"下一步"(系统默认新生状态为"报到入学(待报到)",若需申请保留入学资格详见后续流程),然后稍等片刻会自动跳转至信息填写页面,上传相关入学资格审查材料并填写相关信息后保存

| m +++2x3  | 市的位置小人管理 > 学生入学設定 |                 |        |                   | - A A      |
|-----------|-------------------|-----------------|--------|-------------------|------------|
| (2) 第四    |                   |                 |        |                   | 打印入学皇记表 像存 |
| A 个人管理 ~  | 材料上传              |                 |        |                   |            |
| GB 均非常理 ~ | 繳費凭证或贷款凭证         | ARPORTER: ARXIE | 身份证    | Silmontanta (BRX# |            |
| 扇 研工管理 ~  | ₩±±iž             | SRPORTSN SR2H   | 学位证    | 送用POPDF201 送择文件   |            |
| 由 料研管理 ~  | 录取通知书             | ARJONNESH MARCH |        |                   |            |
| 合 毕业与学位 ~ | 基本信息              |                 |        |                   |            |
| 由 就业管理 ~  | 学号                | Augustantes (   | 姓名     | Non-              |            |
|           | 来校日期              |                 | 果校出发城市 |                   |            |
|           | 来校方式              |                 | 车次班次   |                   |            |
|           | 性別                | <b>女</b> ~      | 民族     | 1.0               | *          |
|           | 院系                | 历史与政治学院         | 专业     | 010102            | ~          |
|           | 出生日期              |                 | 导师     |                   |            |
|           | 入学日期              | 2023-09-01      | 政治面积   | 中国共产党党员           | ~          |

待培养单位审核通过确认学生入学后,学生即可在学生端 【个人管理】→【学期报到注册】,注册当前学期,进而进行其 他操作(**如:申请免修等)**:

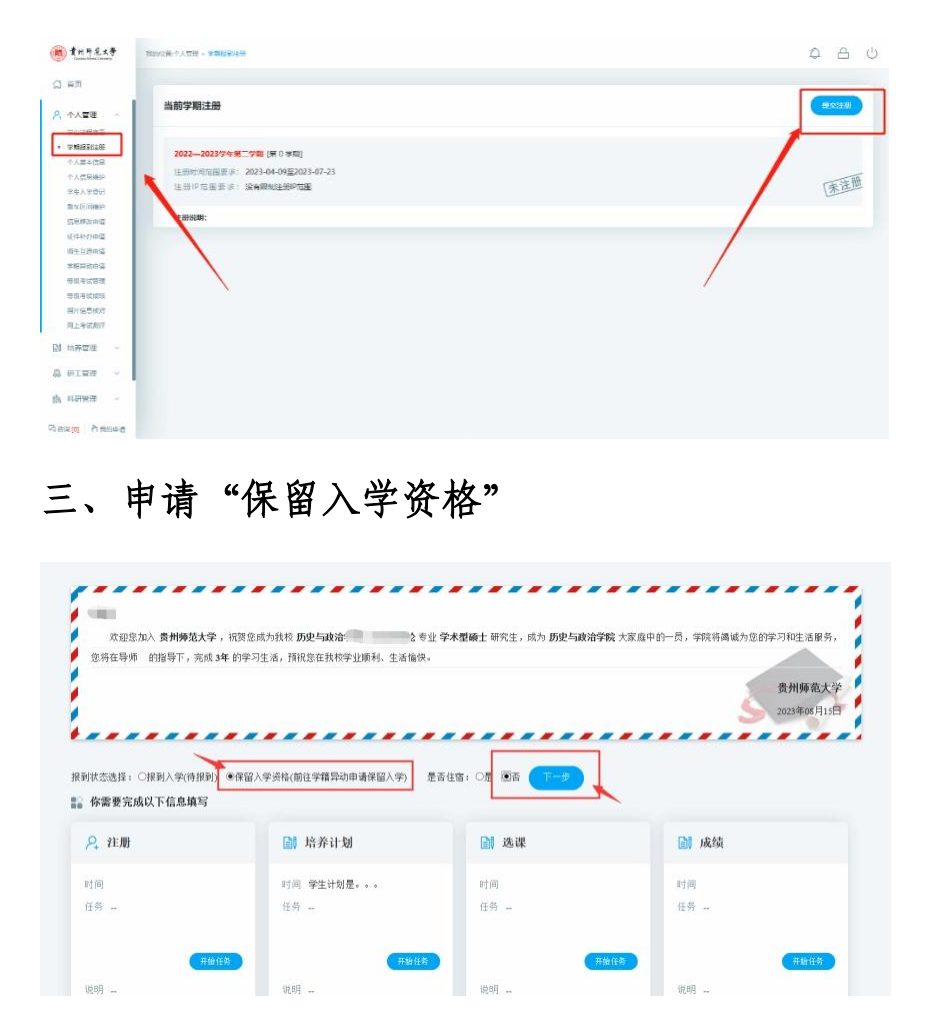

新生选择"保留入学资格(前往学籍异动申请保留入学)", 是否住宿选择"否"同时,点击"下一步",在弹出窗口中点击 "确定",进入学籍异动申请界面:

|                   | 一不                   | 允许此页创建           | 更多消  | 德            | 确定 彫      | 消  |            |             |      |     |   |   |
|-------------------|----------------------|------------------|------|--------------|-----------|----|------------|-------------|------|-----|---|---|
| *###<br>#推变       | 0                    | 500000<br>500000 | 0    | 院系神教<br>英计学校 | 0 1874-PM | -0 |            |             |      |     | 4 | 解 |
| 料上传(必须上传)         | tiolki∓              | an moment        | 4570 | Tee          |           |    | \$00       | Gattacanten | 法成文件 | Tet |   |   |
| 1 示权              | 連載の形                 | AR/PO/POFTS      | 法探文件 | Tel          |           |    | 900<br>900 | agroeptro   | 法释文件 | TEL |   |   |
| 伴留入学资格原因证         | 明材料                  | ia@iPOPDF234     | 透描文件 | TR           |           |    |            |             |      |     |   |   |
| 本信息               |                      |                  |      |              |           |    |            |             |      |     |   |   |
|                   | 姓名                   | 101              |      |              |           | 2  | *4         | (internet)  |      |     |   |   |
|                   | 性别                   | di .             |      |              |           | -  | 出生日期       | 2000-10-10  |      |     |   |   |
| 20                | 6合面貌                 | 中国共产党党员          |      |              | ~         |    | 民族         | 32,68       |      |     | v |   |
|                   | 养属次                  | 60±              |      |              |           |    | 始养类别       | 全日期         |      |     |   |   |
| 均                 | 证件号码 S               |                  |      | 学位英型         | 学术型       |    |            |             |      |     |   |   |
| te<br>iz          |                      | 政治学理论            |      |              |           |    | 毕业时间       | 2023-07-01  | 120  |     |   |   |
| )相<br>证<br>专      | 业者称                  |                  |      |              |           |    |            |             |      |     |   |   |
| 18<br>12<br>40    | 1业名称<br>1业结核         | prime in         |      |              |           |    |            |             |      |     |   |   |
| 18<br>证<br>专<br>通 | 1业名称<br>1业院校<br>1讯地址 | F(100)           |      |              |           |    | 电话         | 12355211256 |      |     |   |   |

新生在学籍异动申请界面中: 1. 上传入学资格相关材料 2. 填写个人信息 3. 填写保留入学资格时间段(除应征入伍可按规 定保留入学资格至退役后 2年,其余申请保留入学资格只允许 1 年)、申请理由 4. 保存信息确认无缺漏无误后提交。

若提交过程中出现异常退出,可点击"学期报到注册"重新前往"保留入学资格申请界面"

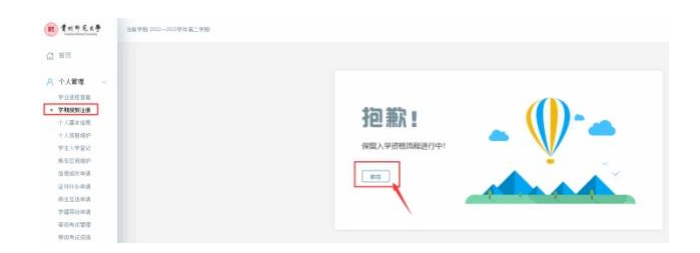

培养单位审核通过后,学生可以打印《保留入学资格申请表》 提交培养单位签字盖章完成后续手续。

## 随附新生免修申请流程:

| (n) \$ + + + + + +                                                                          | 和你心然后的常语。那样完成中美                                                   |               |      |
|---------------------------------------------------------------------------------------------|-------------------------------------------------------------------|---------------|------|
| ○ 前市<br>○ 小人管理 ~ ▲                                                                          | 研究生英语(上) 升加时间 2023-04-14至2023-04-94<br>编号:501500 开闭风乐大学外语数学部 学分:3 | 临时 诸臣要求上传发挥对阵 | 申语免核 |
| ○ 抽养管理 →<br>由称方言至者<br>由并计划建立<br>由并计划至可                                                      | 研究生英语(下)开始时间 2023-04-14至2025-09-04<br>第2 5015011 开闭兵车大学升语教学部 学分:3 | 间间 畫按要求上传支運料時 | 申請免修 |
| <ul> <li>遵任任任申请</li> <li>遵任免任申请</li> <li>近代住房室间</li> <li>学生使务案句</li> <li>当年代中的平市</li> </ul> | 1                                                                 |               | 2    |

1. 学生进入【培养管理】→【课程免修申请】,可查看到已
 经设置好的可申请的免修课程;

2. 选择"申请免修";

| 研究生英语(上)开始时间: 2023-08-14 2022-09-04<br>编号: 5015030 开增成系大学序叠数字部 学介 3<br>印油作问: 2023-08-15 学问: 2022—2023学年第二学问<br>识明: 诵授奠定上传变得材料 | 田语(899<br>证明)#14- | 3<br>(10:0) (15:00)# |
|----------------------------------------------------------------------------------------------------|-------------------|----------------------|
| 研究生英语(下)开始时间: 2023-08-14至2022-08-04<br>编号: 5015031 开课院系:大学外语教学部 学升: 3                                                         | 限制 遺按要求上侍支撑材料     | 申请免修                 |

3. 进入申请界面后,填写申请说明、上传 jpg 的证明材料, 提交申请。